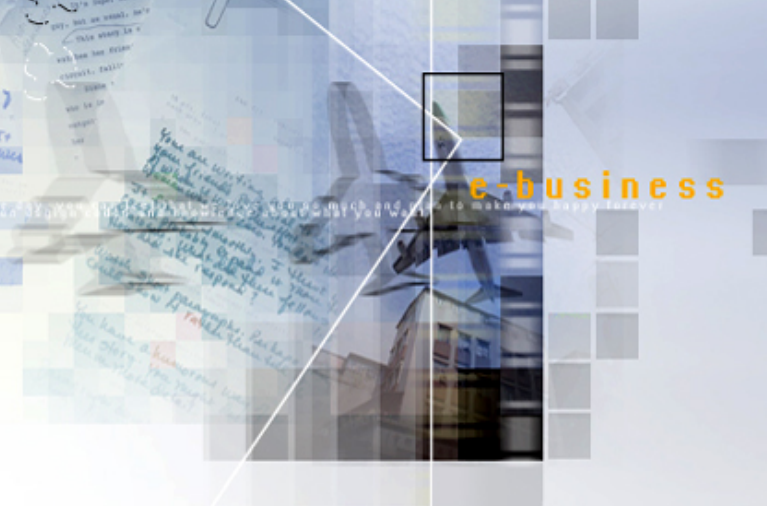

# 공유 워드문서 전문검색엔진 -JSearch-Document 1.0

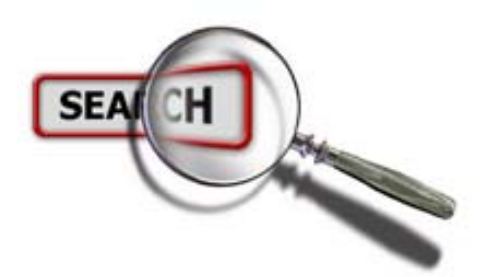

[주] 코아뱅크

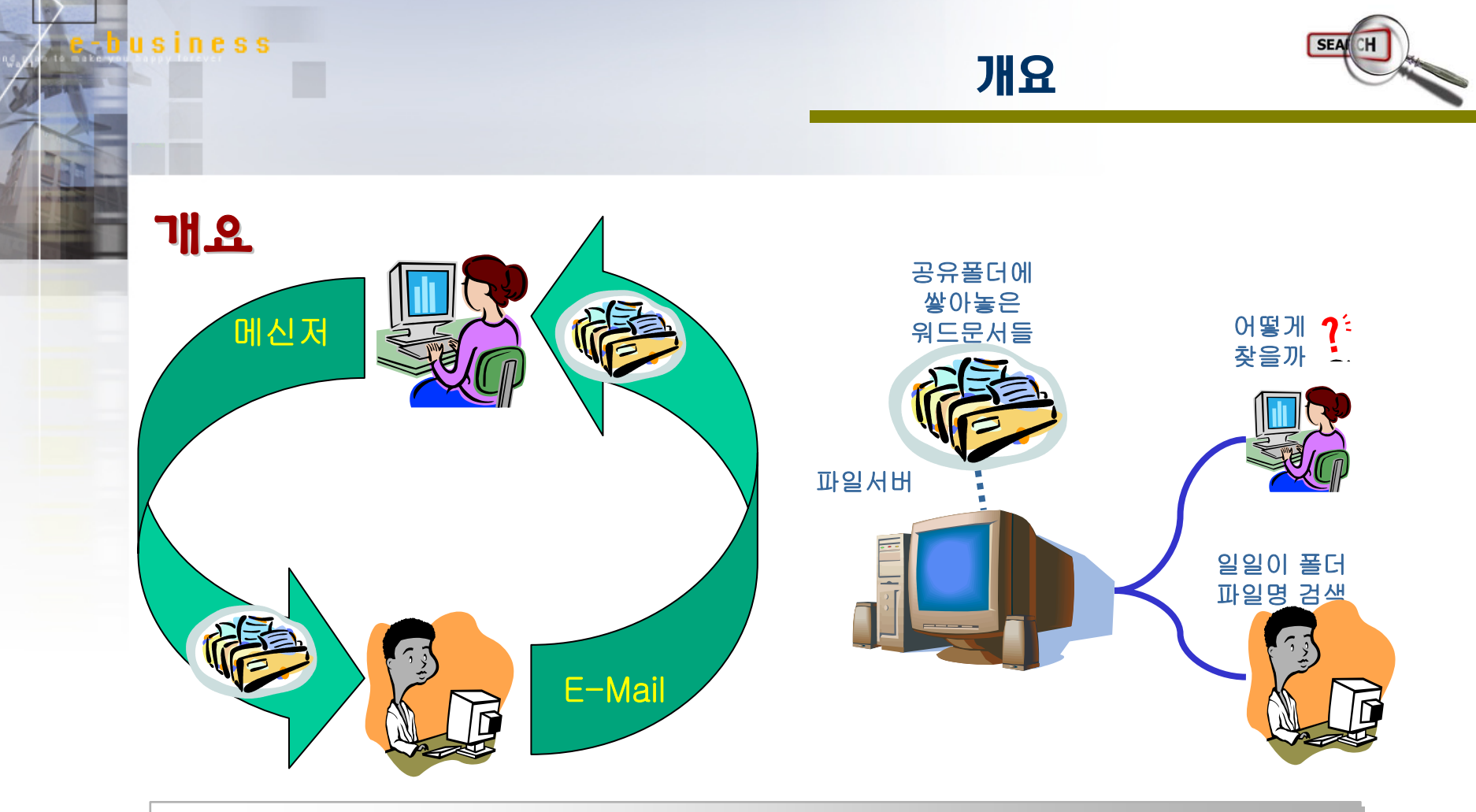

◆ 정보습득능력은 고도로 정보화 되어가는 현대사회의 기업이나 개인의 경쟁력이다. 일반적인 포탈 검색 엔진 업체를 통해 정보를 얻는 데는 수월해 졌으나, 기업 내부의 회사 문서들을 찾는 데는 많은 시간과 방법 이 요구되고 있다.

◆ 기업내부의 문서들은 기업구성원간 이메일 또는 메신저로 공유되며 더 나아가 파일서버를 두어 구성원 간의 문서 공유를 하게 된다. 그러나, 이러한 공유방식은 데이터의 백업이 되지 않거나 정보검색이 되지 않 아 문서의 재사용이 용의하지 않다.

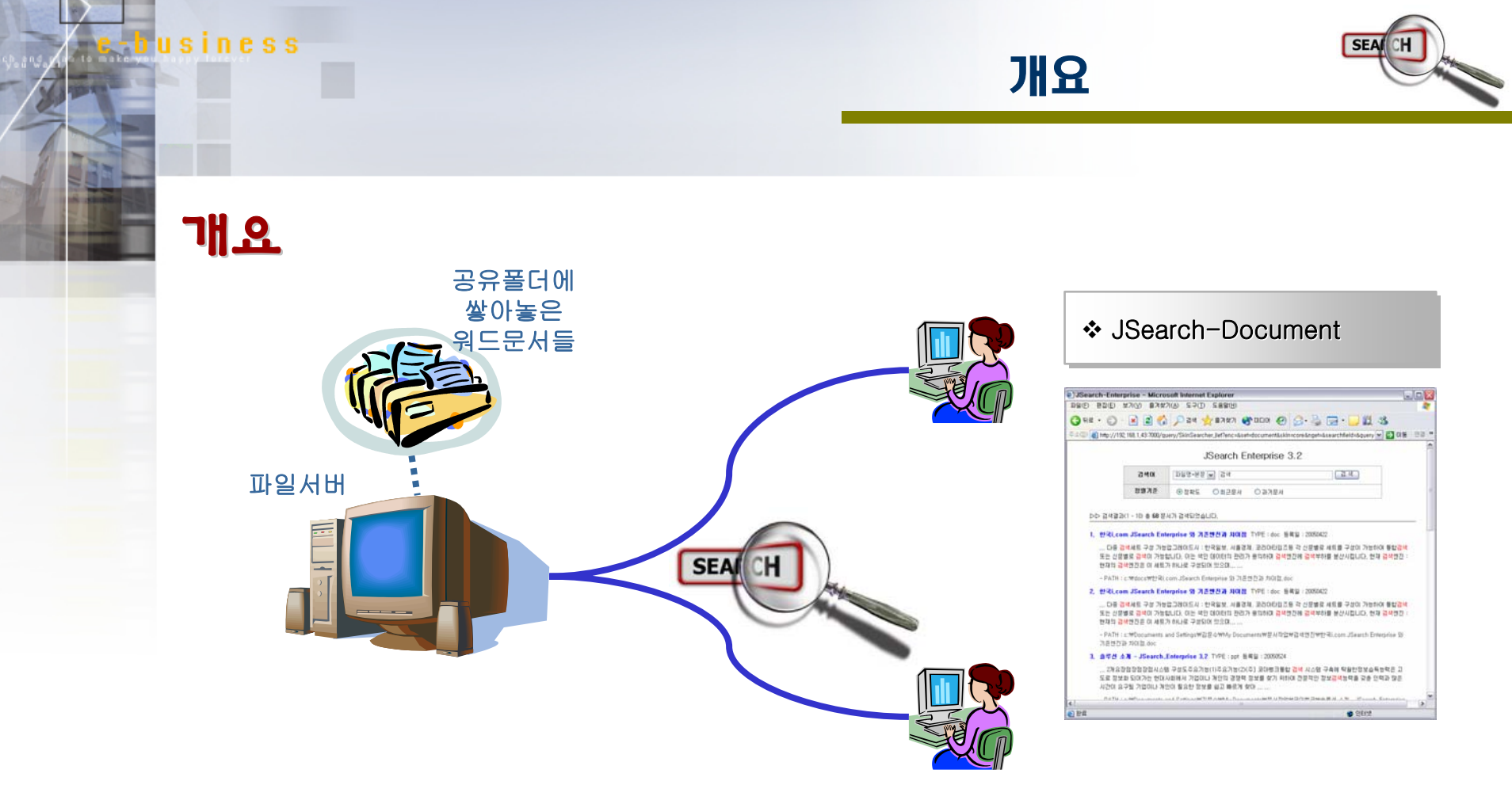

 ◆ 파일서버 내부의 공유 폴더를 주기적으로 감시하여 파일명 및 내용 검색이 가능하게 함으로써 정보의 검 색 및 재사용이 가능하도록 하는 검색엔진이 필요하다.

◆ JSearch-Document 는 검색의 3대 요소인 'Easy Search', 'Fast Search', 'Accurate Search'를 실현시 킬 수 있도록 만들어져 최고의 정확성과 초고속의 Performance를 보장하는 지능형 검색엔진 패키지이다.

#### Search

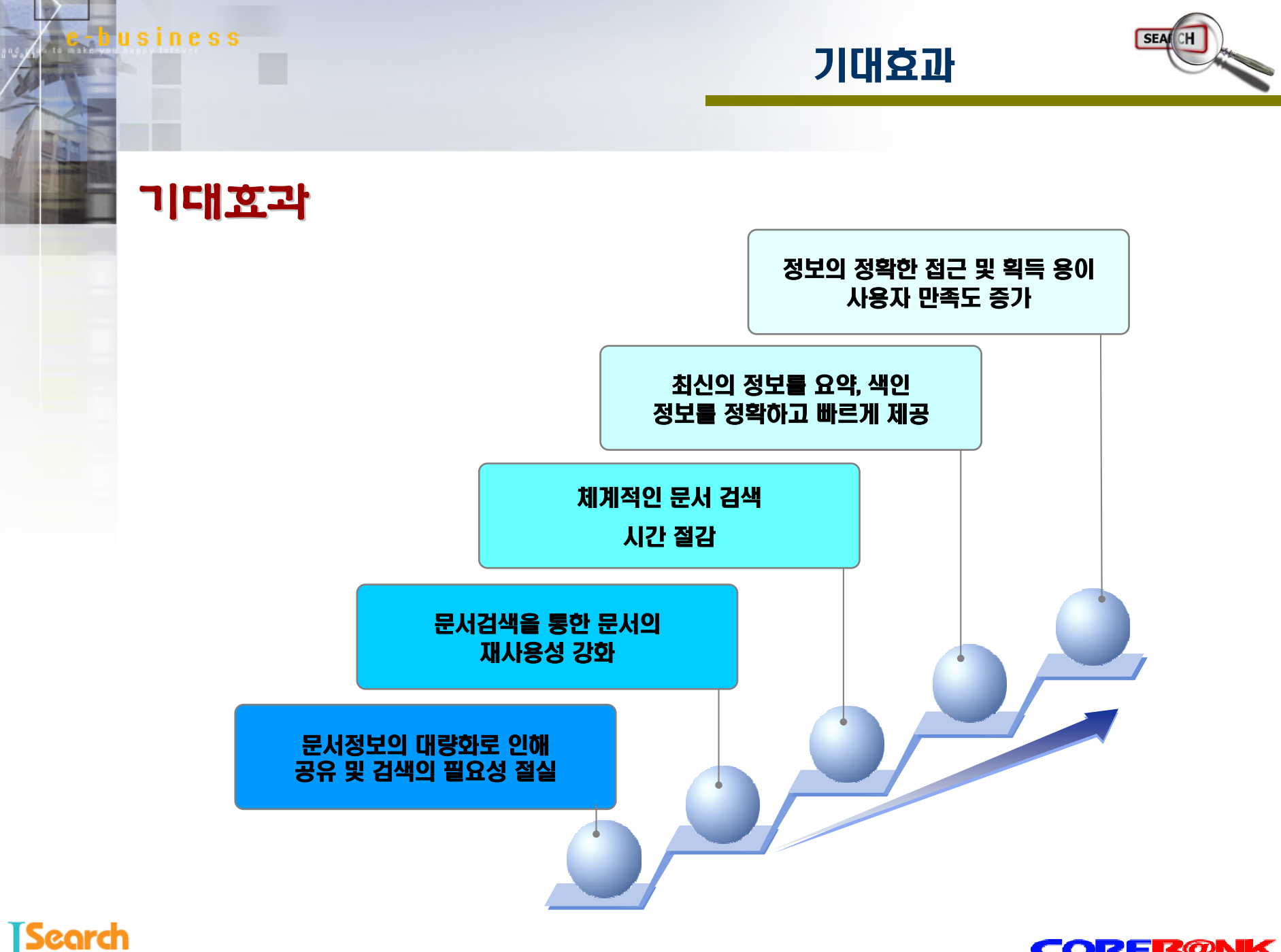

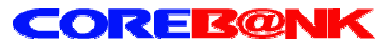

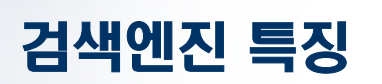

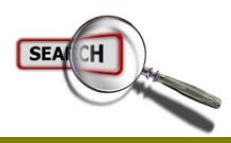

#### 특징

usiness

◆ Java 환경으로 모든 플랫폼을 지원한다.

◆ 자체 http 프로토콜 내장 (웹서버가 별도로 필요하지 않다.)

↔ Web 환경의 관리자 화면을 제공한다.

◆ PowerPoint, Excel, MS-Word, 아래한글, 아리랑 파일등 워드문서를 검색할 수 있다. (문서필터포함)

◆ 빈도수 검색, 날짜 소트, 검색결과 하이라이트등 각종 기능을 제공한다.

◆ 검색된 문서는 즉시 다운로드 받을 수 있다.

♦ 에이전트의 동작주기를 월,일,시,분으로 설정이 가능하다.

◆ 접근 아이피 영역을 설정하여 문서의 외부 유출을 최소화 할 수 있다.

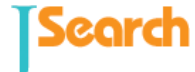

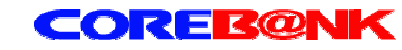

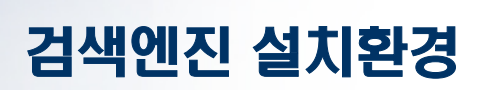

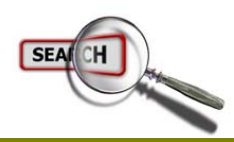

### 검색엔진 설치환경

◈ 운영체제

- business

Windows NT Server 계열 / 리눅스 / 유닉스 ( 단, Demo 버전은 Windows만 지원 )

◈ 메모리

최소 512MB 이상 / 권장사항 1GB - 2GB

◈ 하드용량

최소 300 MB 이상 ( 수집되는 문서의 양에 따라 다름 )

◈ 기타 사항

J2SDK 1.4 이상

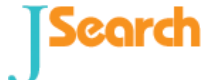

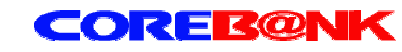

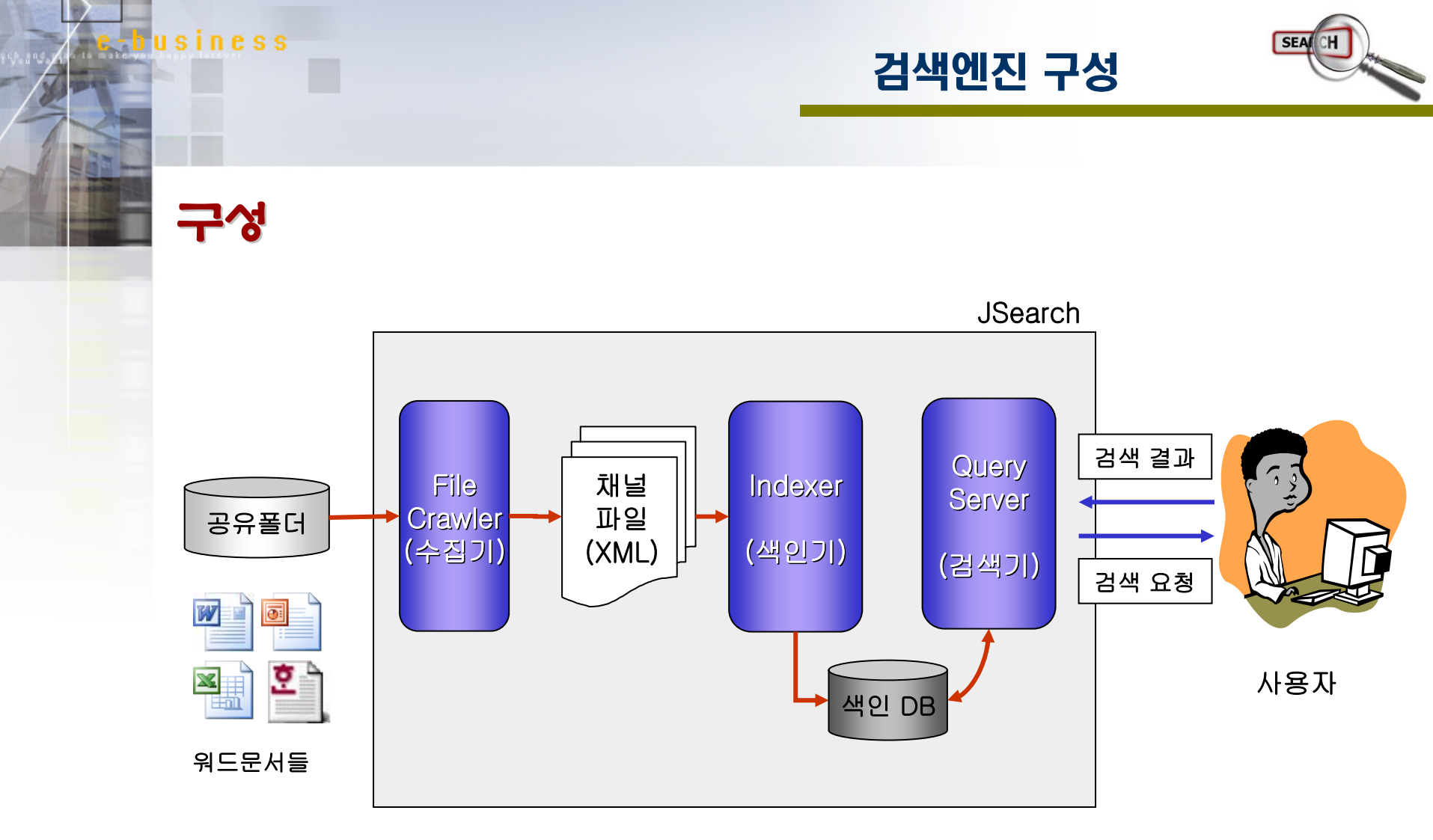

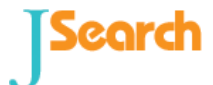

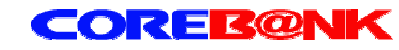

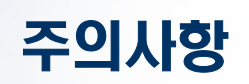

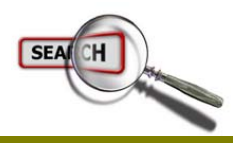

# 주의사항

husiness

◆ 시스템 재부팅시에 필히 검색엔진을 정지시킨 후 하십시오.!

문서수집과 색인 에이전트가 동작중일때 재부팅 및 시스템 다운을 시킬 경우에는 색인데이타가 깨질 위험이 있습니다. 항상, 검색서버 정지 스크립트를 실행시킨 후 해당 프로세서가 정지된 것을 확인한 후 재부팅을 하여야 합니다.

◆ 수집되는 문서의 양이 많을 경우 시스템 사양이 충분해야 합니다.

메모리가 2GB 이상이 되고 CPU 가 2개 이상이 되면 안정적인 운영이 가능합니다.

★ 색인데이타가 깨졌을 경우?

관리자로 로그인한 후 [검색세트 관리] 메뉴를 클릭하여 [색인 문서 관리] 를 선택하시고, [전체삭제] 를 클릭하시면 전체가 삭제됩니다. 삭제후에 documentCrawler 를 다시 실행하시면 됩니다.

◆ 정보수집기와 색인기를 실행했는데, 색인데이터가 없습니다.

Jsearch-Document 가 설치된 폴더가 한글이거나, 상위 디렉토리가 한글로 되어 있을경우 에러를 발생합니다. 루트 디렉토리에 영문으로 폴더를 만드십시오.

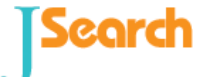

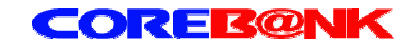

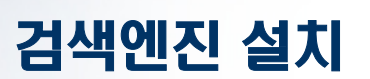

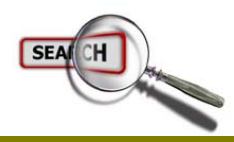

### 검색엔진 설치

◈ 검색엔진 설치

usiness

CD 에 담겨진 파일을 그대로 하드디스크에 폴더를 만들어 복사한다. ( 단, 한글폴더는 오류를 발생시키므로 꼭 영문으로 만든다. )

예) d:₩JSearch-Document

✤ J2SDK 설치

시디안에 j2sdk 1.4.06 버전이 설치되어 있으며 검색엔진은 이 j2sdk 를 통해 실행되게 된다. 별도로 설치할 필요가 없으나, 최신 java 머신이 설치되어 있다면 setclasspath.bat 파일의 java\_home 경로를 변경하거나 삭제해야 한다.

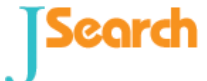

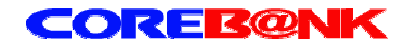

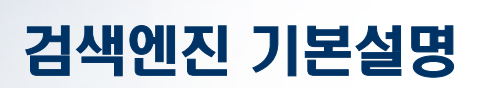

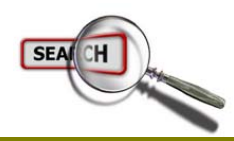

### 검색엔진 기본 설명

usiness

✤ 문서수집기 [FileCrawler]

문서 수집기는 실제 워드문서들의 텍스트만을 추출하여 규칙적인 XML 파일형태로 생성하는 것을 말한다. 문서수집기는 보통 Crawler 라 부른다. ( 에이전트 실행주기는 보통 하루에 한번, 새벽에 실행되도록 한다. 실시간으로 설정이 가능하지만, 서버 속도나 메모리 용량, 데이터의 업데이트 주기를 감안하여 주기를 설정해야 한다. )

❖ 색인기 (ChannelIndexer)

수집된 XML 파일을 검색엔진이 빠르고 정확하게 검색이 가능하도록 FileDB 형태로 변환하는 에이전트를 말한다. ( 에이전트 실행주기는 문서 수집기가 가동된 후 1시간 뒤에 수집하는 것이 좋다. )

☆ 검색기 (QueryServer)

일반 사용자가 검색엔진을 통해 검색결과를 받고자 할때 접속하는 서버이며, 최종 사용자에게 서비스 되는 서버이지만, 별도 설정할 내용은 없다. 단, 커스트마이징이 필요시에는 별도로 연락을 요망함.

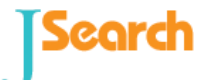

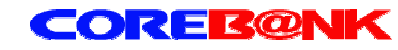

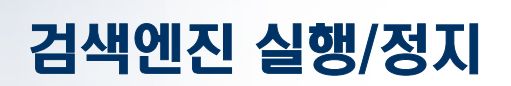

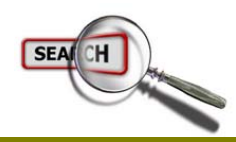

### 검색엔진 실행

♦ Window 환경

business

startup.bat 를 실행한다.

❖ Unix/Linux/Solaris 환경

startup.sh 를 실행한다.

# 검색엔진 정지

♦ Window 환경

stop.bat 를 실행한다.

✤ Unix/Linux/Solaris 환경

stop.sh 를 실행한다.

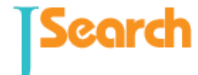

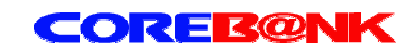

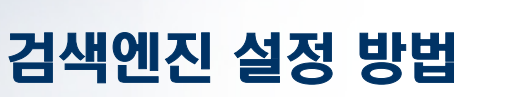

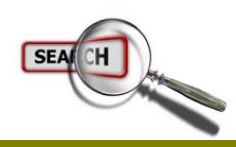

### 검색엔진 관리자 로그인

business

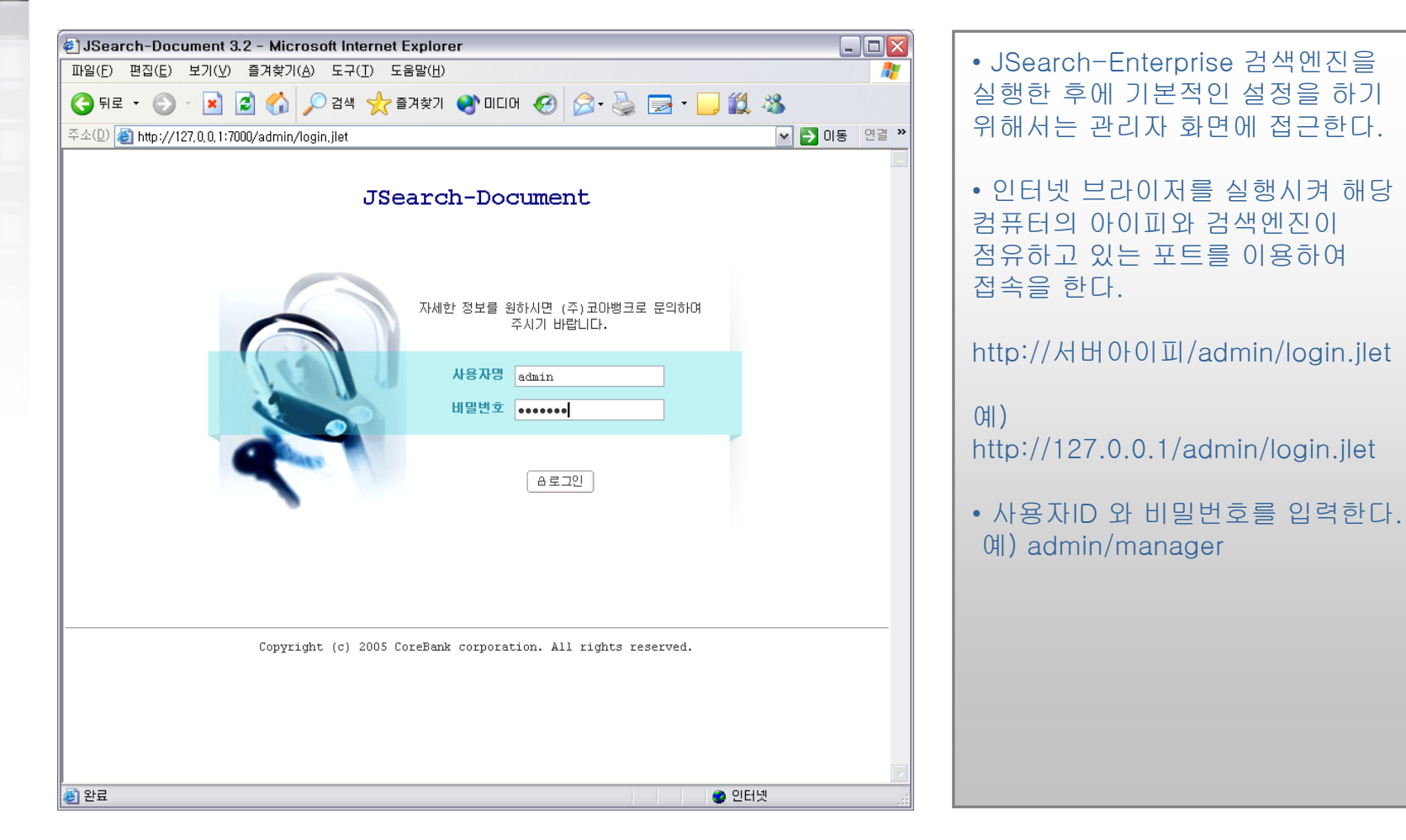

Search

e business

검색엔진 설정 방법

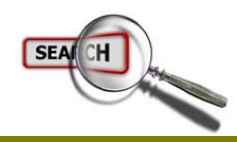

검색세트

|                                                                                                    | • 검색세트란 ?<br>컴퓨터에서 하드디스크의 파티션과<br>같이 검색할 데이터를 하나의<br>데이터 폴더에 한 개 이상의<br>에이전트들이 수집한 데이터를<br>모으는 개념이다.                                                                                  |
|----------------------------------------------------------------------------------------------------|----------------------------------------------------------------------------------------------------|
| © JSearch-Document ≫ 검색세트 관리<br><u>검색세트 제장위치 색인방법 문자세트 관리기능 삭제</u><br>document data/docFile unicode 한국어 (euc-kr) 예이전트 정보관리 삭제<br>Copyright (c) 2005 CoreBank corporation. All rights reserved. | <ul> <li>· 본 프로그램은 하나의 검색세트가<br/>기본으로 설정되어 있으며, 삭제가<br/>가능하지 않다.</li> <li>· 최초 로그인을 하게 되면 한개의<br/>검색세트가 보이게 된다.</li> <li>· [검색세트 관리] 상위메뉴를<br/>누르고 [에이전트 정보관리] 를<br/>클릭한다.</li> </ul> |
| ·····································                                                                                                    |                                                                                                    |

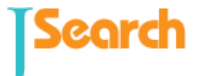

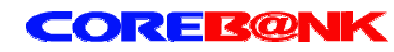

-business

Search

검색엔진 설정 방법

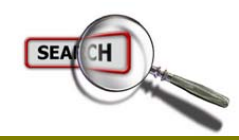

#### 에이전트 수정

| 🔄 JSearch-Document 1.0 - Microsoft Internet Explorer |                               |                                                  |     |  |  |
|------------------------------------------------------|-------------------------------|--------------------------------------------------|-----|--|--|
| 파일(F) 편집(E) 보기(V) 즐겨찾기(A) 도구(I) 도움말(H)               |                               |                                                  |     |  |  |
| <del>(</del> ] 7                                     | IZ • 🛞 · 💌 🛃 🦿                | 🏠 🔎 검색 👷 즐겨찾기 🔮 미디어 🤣 🍃 - 嫨 🔜 - 📜 鑬 🥸            |     |  |  |
| 주소( <u>D</u> )                                       | ) 🕘 http://127,0,0,1:7000/adm | nin/main.jlet 🔽 💽 미동 연급                          | * » |  |  |
|                                                      |                               | (?도움말) (요로그아웃)                                   |     |  |  |
|                                                      | JSearch-Document              | 검색세트 관리 에이전트 동작 검색스킨 관리 추가기능 관리                  |     |  |  |
| I JSe                                                | aarch-Document >> 검색세트        | : 관리 >> ( document ) 에이전트 관리 >> 파일크롤러 등록정보 변경    |     |  |  |
|                                                      |                               | 에이전트 기본 정보                                       |     |  |  |
|                                                      | 에이전트 명                        | documentCrawler                                  |     |  |  |
|                                                      | 에이전트 클래스                      | com.janusystem.janus.agent.FileCrawler           |     |  |  |
|                                                      | 로그기록 처리수준                     | 정보, 경고, 오류 (3)                                   |     |  |  |
|                                                      | 디렉토리 경로 정보                    |                                                  |     |  |  |
|                                                      | 디렉토리 전체 경로 1                  | c:\Documents and Settings\김문수\My Documents\문서작업\ |     |  |  |
|                                                      | 디렉토리 전체 경로 2                  | c:\DOCS\                                         |     |  |  |
|                                                      | 디렉토리 전체 경로 3                  |                                                  |     |  |  |
|                                                      | 디렉토리 전체 경로 4                  |                                                  |     |  |  |
|                                                      | 색인방법                          | ⊙자동색인 ○스케쥴 색인                                    |     |  |  |
|                                                      | 추가 필드 정보                      |                                                  |     |  |  |
|                                                      | extra.field.l                 |                                                  |     |  |  |
|                                                      | extra.field.2                 |                                                  |     |  |  |

• 에이전트란? 에이전트는 검색세트의 동작하는 프로그램들이다. 최소한 한 개의 색인기(Indexer)와 정보수집기 (Crawler) 가 존재해야 한다.

• [documentCrawler] 이름을 클릭한다.

• [디렉토리 전체 경로 1]에 문서를 수집할 절대 경로 입력

• 정보수집기가 동작한 후 색인기를 자동으로 동작시킬려면 [색인방법] 항목에 자동색인을 선택한다.

• 다른 폴더도 추가하고 싶으면 [디렉토리 전체 경로 2] … 4 까지 차례로 전체경로를 입력한다.

• [저장]버튼을 누르면 에이전트를 설정이 완료된다.

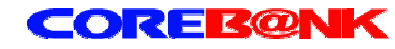

- business

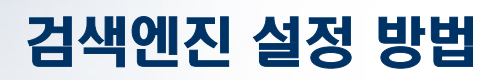

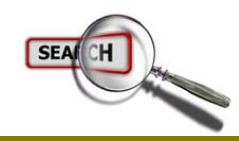

#### 에이전트 스케쥴 설정

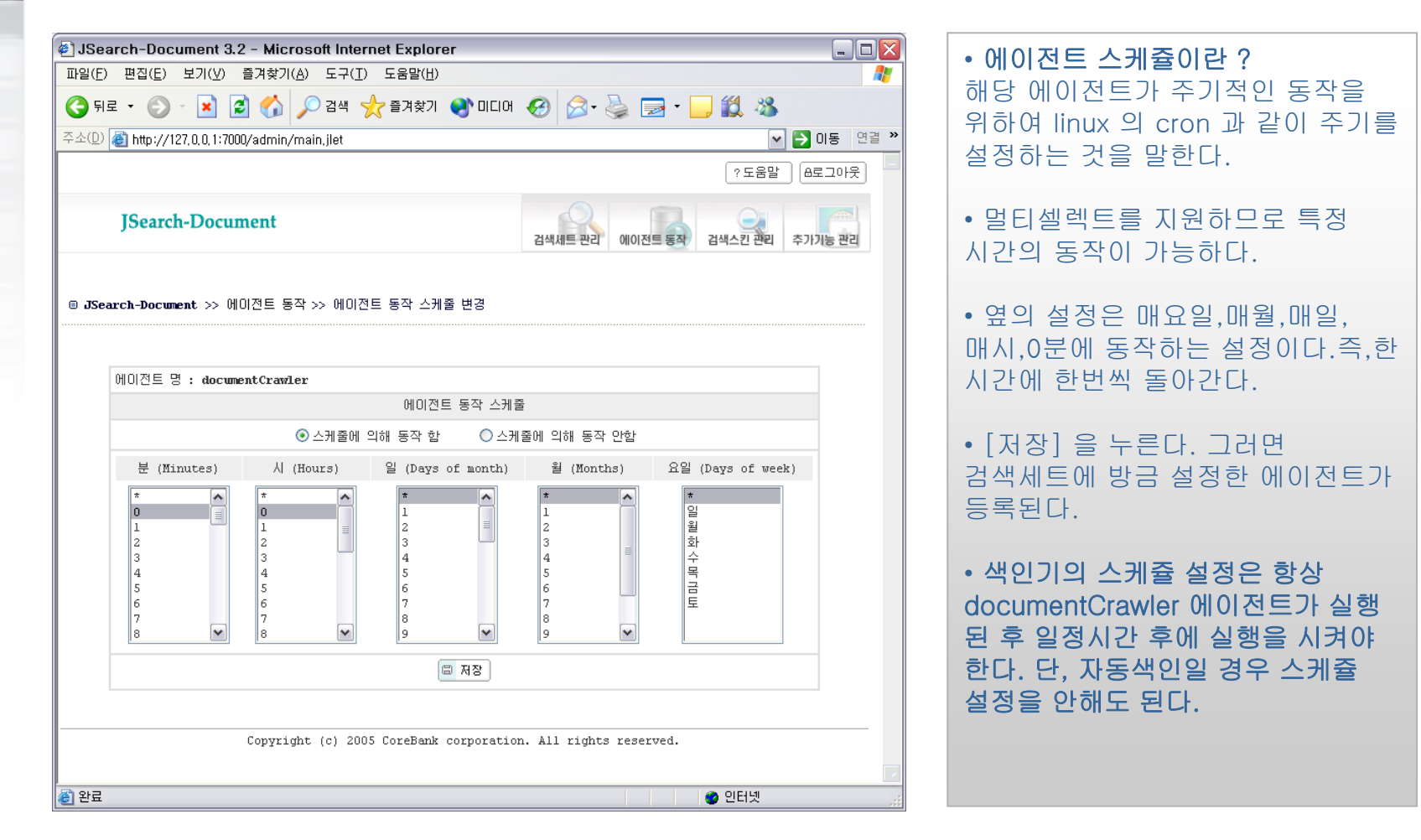

#### Search

e business

검색엔진 설정 방법

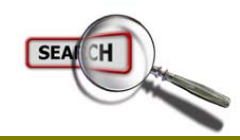

#### 설정완료

| JSearch-Docu<br>파일(F) 편집(F) | ument 1.0 - Micros<br>보기(V) 즐겨찾기(A) | soft Internet I<br>도구(T) 도구 | E <b>xplorer</b><br>움말(H) |                      |                       | • 해당 에이전트들은 설정한 주기에                                      |
|-----------------------------|-------------------------------------|-----------------------------|---------------------------|----------------------|-----------------------|----------------------------------------------------------|
| () 뒤로 · ()                  | - 💽 🙆 🏠 🔎                           | ○ 검색 숬 졸                    | 고<br>경찰기 🔮 미디어 🍕          | ) 🖉 - 🌺 🖃 - 🔜 🕷      | 1 🚳                   | 의해 자동으로 동작을 하게 된다.                                       |
| 주소(D) 截 http://12           | 27, 0, 0, 1:7000/admin/ma           | ain,jlet                    |                           | 2?]                  | ▼ → 미동 연결 × E움말 ▲로그아웃 | • 에이전트 동작을 즉시 실행하고자<br>학 경우에는 상위 메뉴의 [에이전트               |
| JSearch                     | n-Document                          |                             | 검색/                       | 세트 관리 에이전트 동작 검색스킨   | 관리 추가기능 관리            | 동작] 을 선택하여 해당 에이전트를<br>실행시키면 즉시 동작을 하게 된다.               |
| 🛛 JSearch-Docum             | ent >> 기본 검색엔진                      | JSearc<br><sup>४स</sup>     | h-Document                | 1.0                  |                       | • 문서의 수집과 색인이 완료가 되면<br>이제 검색엔진을 이용한 검색을<br>시작할 수 있게 된다. |
| 검색세트                        | 저장위치                                | 색인방법                        | 문자세트                      | 최종 갱신일               | 문서건수                  |                                                          |
| document                    | data/docFile                        | unicode                     | 한국어 (euc-kr)              | 1970/01/01 09:00:00  | 0                     |                                                          |
|                             |                                     |                             |                           |                      |                       |                                                          |
|                             | Copyright                           | ; (c) 2005 Co:              | reBank corporation. A     | All rights reserved. |                       |                                                          |

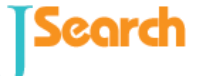

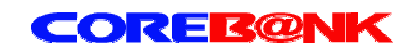

e-business

검색엔진 설정 방법

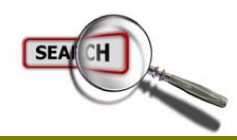

### 접근 영역 설정

|                                                                                                    | • 접근 아이피 관리란?<br>검색엔진을 사용하여 검색하고<br>다운로드 받지 않아야 할 컴퓨터의<br>접근을 제하하는 것이다. 성정을 |
|----------------------------------------------------------------------------------------------------|-----------------------------------------------------------------------------|
| · 도움말 요로그아웃<br>JSearch-Document 이이전트 동작 검색스킨 관리 추가가능 관리                                                                                                    | 하면 관리자 화면 접근이나 검색이<br>허용되지 않는다.                                             |
| © JSearch-Document >> 접근 아이피 관리<br>• 수정                                                                                                    | • 접근 아이피 허용과 거부가 있는데<br>중복되는 경우 거부가 허용보다<br>우선순위에 들어간다.                     |
| ** 아이피 등록 방법 **  1. 해당 아이피간의 구분자는 공백(space) 입니다. 예) 211.222.221.1 211.222.221.7  2. 아이피 영역을 표시할때에는 -(마이너스)로 구분을 합니다. 예) 211.222.221.1-211.222.221.30  3. 특정 아이피 영역을 전체를 제한할때에는 * 로 구분합니다. 예) 211.222.221.*  마이피 영역 | • 해당 아이피간의 구분자는<br>공백(space) 입니다.<br>예) 211.222.221.1 211.222.221.7         |
| 허용 아이피 영역<br>거부 아이피 영역<br>192.168.1.77                                                                                                    | • 아이피 영역을 표시할때에는 -<br>(마이너스)로 구분을 합니다.<br>예) 211.222.221.1-211.222.221.30   |
| Copyright (c) 2005 CoreBank corporation. All rights reserved.                                                                                                    | • 특정 아이피 영역을 전체를 제한할<br>때에는 * 로 구분합니다.<br>예) 211.222.221.*                  |
| 월 완료 · · · · · · · · · · · · · · · · · ·                                                                                                    |                                                                             |

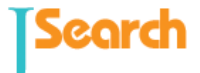

e business

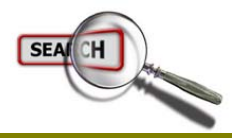

검색 페이지

| <ul> <li>결 JSearch-Document - Micros</li> <li>파일(F) 편집(E) 보기(Y) 즐거찾기</li> <li>중 뒤로 マ ○ · ★ ② ☆</li> <li>주소(D) 圖 http://127.0.0.1:7000/query</li> </ul> | soft Internet Explorer<br>지(쇼) 도구(① 도움말(H)<br>가 검색 숫국 즐겨찾기 왕 미디머 준 중 ~ 등 코 ~ 다 없 용<br>/index.html · · · · · · · · · · · · · · · · · · · | • 왼쪽의 그림과 같이 검색서버가<br>설치된 서버의 아이피와 포트를<br>입력하면 검색기본 페이지가<br>출력된다. |
|----------------------------------------------------------------------------------------------------|----------------------------------------------------------------------------------------------------|-------------------------------------------------------------------|
| <b>검색며</b><br>정렬기준<br>▶ 검색 연산자                                                                                                    | JSearch-Document<br>파일명+본문 ♥                                                                                                    | · 파일명 및 본문 검색이 기본으로<br>설정되어 있으며, 각각의 옵션을<br>설정하고 검색을 시작한다.        |
| AND 검색 : 한국<br>OR 검색 : 한국<br>NOT 검색 : 한국                                                                                                    | ace 근행 / 한국 NOT 은행<br>-은행 / 한국 NOT 은행                                                                                                   |                                                                   |
|                                                                                                    | Copyright © 2005 CoreBank corporation, All Rights Reserved,                                                                             |                                                                   |

검색

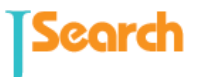

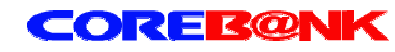

e-business

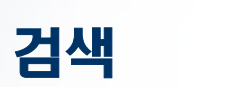

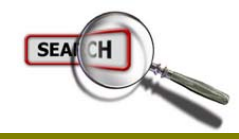

# 검색 결과 및 다운로드

| JSearch-Document - Microsoft Internet Explorer         ImB(E) 편집(E) 보기(W) 즐겨찾기(A) 도구(D) 도움말(H)         () 뒤로 · ② · 값 ② · 값 ③ ☆ ▷ 급색 ☆ 즐겨찾기 ③ 미디머 ② ◎ · 실 ② · 실 ③ · 〕 값 ③         주4(D) 圖 http://127.0.0.1:7000/query/SkinSearcher,jlet?enc=&set=document&skin=core&nget=&searchfield=&query=%(V) ⊇ 마동 @결 * |                                     |  |  |  |  |  |
|----------------------------------------------------------------------------------------------------|-------------------------------------|--|--|--|--|--|
| JSearch-Document                                                                                                    |                                     |  |  |  |  |  |
| 김색어 파일명+본문 ✔ 은행 김색                                                                                                    |                                     |  |  |  |  |  |
| 정렬기준 ◎ 정확도 ○ 최근문서 ○ 과거문서                                                                                                    |                                     |  |  |  |  |  |
| ▷▷ 검색결과(1 - 10) 총 <b>50</b> 문서가 검색되었습니다.                                                                                                    | ▷▷ 검색결과(1 - 10) 총 50 문서가 검색되었습니다.   |  |  |  |  |  |
| 1. 등록및관리내용(결자원) TYPE:hwp 등록일:20050217                                                                                                    |                                     |  |  |  |  |  |
| L/C 등록 보관 시스템통지 <mark>은행</mark> 으로부터 전송 받은 L/C를 KTNET으로 전송과 동시에 <mark>은행</mark> 공동의 e-L/C 관리시스템에 등록<br>보관하는 시스템① 해외 L/C개설 <mark>은</mark> 행은 개설된 L/C를 스위프트 네트워크를 통하며 국내 통지 <mark>은행</mark> 으로 전송② 통지 <mark>은행</mark> 은 전<br>송받은 L/C의 진정성을 확인하고 해당 L/C를                                                      |                                     |  |  |  |  |  |
| - PATH : c:₩DOCS₩등록및관리내용(결재원).hwp                                                                                                    | - PATH : c:₩DOCS₩등록및관리내용(결재원).hwp   |  |  |  |  |  |
| <b>2. e-LC관련은형현황</b> TYPE:doc 등록일:20050329                                                                                                    | 2. e-LC관련은행현황 TYPE:doc 등록일:20050329 |  |  |  |  |  |
| 5월준비된 <mark>은행</mark> 순으로 테스트 시행2) 2005.6월2 <mark>개은행</mark> 시범 실시(외환, 하나)3) 2005년 하반기회망 <mark>은행</mark> 순서대로 이행 실시<br>- 현재 업무 분석중- 현재의 시스템 상황에서는 하반기전 <mark>은행</mark> 시행 시 적용 불확실함(* 주요 Issue 사항 참조) EDI 내국신용장<br>결제 시스템 - EDI 내국                                                                         |                                     |  |  |  |  |  |
| - PATH : c:\#DOCS\#e-LC관련은행현황.doc                                                                                                    |                                     |  |  |  |  |  |
| 3. (406)대내외.장단기구분 TYPE : xls 등록일 : 20010811                                                                                                    |                                     |  |  |  |  |  |
| 대외장기 5 대내소계 한국은헬 계산용 6 대외소계 한국은헬 계산용 7 단기소계 한국은헬 계산용 8 장기소계 한국은행 계산용<br>9 합계 한국은행 계산용 +2000,02신설 부 문대내외/장단기구분외환정보망작 성 자코드항목 분석표시 스 템Code NO외화<br>B/S406디멘견명작성일자박노열2000,02,29                                                                                                    |                                     |  |  |  |  |  |
| - PATH : c:₩DOCS₩(406)대내외,장단기구분,xls                                                                                                    |                                     |  |  |  |  |  |
|                                                                                                    |                                     |  |  |  |  |  |
| 2 완료                                                                                                    |                                     |  |  |  |  |  |

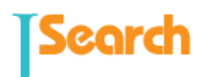

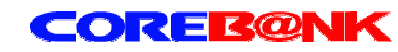